#### ①個人情報の取扱いに関する同意画面

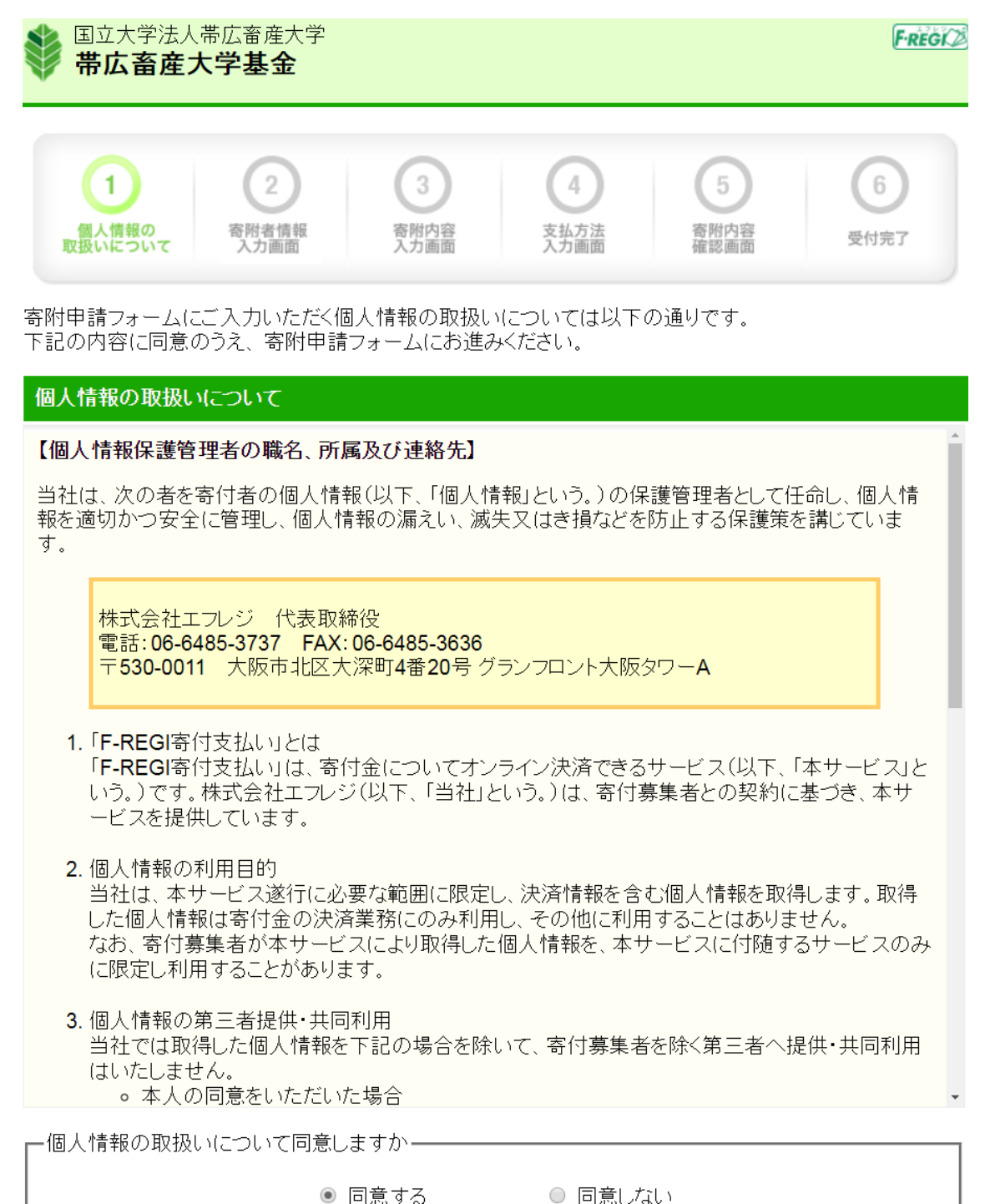

同意して次へ進む

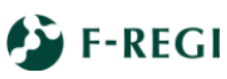

F-REGI寄付支払いではお客様の個人情報を完全にお守りすることをお約束いたします。 くわしくは、セキュリティーの取り組みおよびプライバシーボリシーをご覧ください。 F-REGI F-REGIは株式会社エフレジが運営する決済代行サービスです。 Copyright © 2002-2018 F-REGI Co., Ltd. All Rights Reserved.

### ②寄附者情報入力画面

1 2 3 6 4 5 個人情報の 取扱いについて 寄附者情報 入力画面 寄附内容 入力画面 寄附内容 確認画面 支払方法 入力画面 受付完了

# 寄附者情報入力

н

#### お申込者さまの情報を入力してください (\*が付いている項目は必須となります)

| *郵便番号             | - 郵便番号検索 【半角数字】          |
|-------------------|--------------------------|
| *住所(都道府県~番地)      | 【全角·半角】                  |
| それ以降の住所(建物な<br>ど) | 【全角·半角】                  |
| *氏名               | 【全角•半角】                  |
| *氏名(フリガナ)         | 【全角力ナ】                   |
| メールアドレス           | 確認の為に再度メールアドレスを入力してください。 |
| *電話番号             | 【半角数字】                   |
| * 寄附者種別           | ◎ 法人 ◎ 個人                |

## 寄附主体が法人の場合は下記を入力してください (寄附者種別で法人を選択された場合、\*が付いている項目は必須となります)

| *法人住所:郵便番号 | - 郵便番号検索 【半角数字】 |
|------------|-----------------|
| *法人住所      | 【全角・半角】         |
| 法人住所:建物など  | 【全角・半角】         |
| *法人名       | 【全角·半角】         |
| *法人名(フリガナ) | 【全角力ナ】          |
| *法人:電話番号   | 【半角数字】          |

寄附内容の入力

### ③寄附内容入力画面

1 2 3 4 5 6 個人情報の 取扱いについて 寄附者情報 入力画面 寄附内容 入力画面 支払方法 入力画面 寄附内容 確認画面 受付完了

# 寄附内容入力

寄附金の使途内訳を入力してください

| 事業の種類                                            | 寄附金額      |
|--------------------------------------------------|-----------|
| 学生修学支援事業基金(授業料免除、奨学金、海外留学支援等)                    | ,000円(半角) |
| 大学運営支援事業基金(施設改修、社会貢献活動等)                         | ,000円(半角) |
| 大学へ使途を一任する(次年度の事業計画が円滑に進むよう、大学にて<br>使途を決定いたします。) | ,000円(半角) |

#### 寄附の方法

- 今回のみ
  毎月
  選択月に毎年
  1月 2月 3月 4月 5月 6月
  7月 8月 9月 10月 11月 12月
  - 合計金額:0円

下記の確認事項についてご回答ください (\*が付いている項目は必須となります)

| *帯広畜産大学との            | 関係を教えてくださし | ۱,         |                |             |
|----------------------|------------|------------|----------------|-------------|
| □1.卒業生               | ■2. 保護者    | ■3. 教職員    | ■ 4. その他個人     | ■ 5. 法人・企業等 |
| 「1.卒業生」を選択           | た方は、卒業年、学  | 料・課程をご入力くだ | さい。(例:852年卒 獣医 | 学科)         |
|                      |            |            |                |             |
| 「4. その他個人」を読<br>教職員) | 選択した方は、帯広語 | 畜産大学との具体的な | 関係をご入力ください。(例  | 9:卒業生の保護者、元 |
|                      |            |            |                |             |
| *ホームページ、大学           | 学基金報告書等での  | 寄附者芳名欄への掲  | 載について、いずれかを選   | 択してください。    |
| ◎氏名・金額とも(            | こ承諾する 🤍    | 氏名のみ承諾する   | ◎承諾しない         |             |

支払方法の入力

# ④支払方法入力画面

3 2 4 1 6 5 個人情報の 取扱いについて 寄附内容 入力画面 寄附内容 確認画面 寄附者情報 入力画面 支払方法 入力画面 受付完了

# 支払方法入力

# 寄附金額合計 事業の種類 計 学生修学支援事業基金(授業料免除、奨学金、海外留学支援等) 5,000円

合計金額: **5,000** 円

## 支払方法を選択してください

| ◎ クレジットカードで支払う |                                                                                                    |
|----------------|----------------------------------------------------------------------------------------------------|
| 利用可能なクレジットカード  |                                                                                                    |
| カード番号          | (半角数字)<br>※AMEXの場合は、ハイフン()を除いて4桁-4桁-3桁と左詰で入力してください。<br>※ DINERSの場合は、ハイフン(-)を除いて4桁-4桁-2桁と左詰で入力してください。 |
| カード有効期限        | ▼月 ▼ 年                                                                                               |
| カード名義          | ※カードに記載されている通りに <b>半角英数</b> で入力してください。                                                               |
| セキュリティコード      | (半角数字)<br>カード裏面の署名欄に記載された数字の末尾3桁<br>のセキュリティコードを入力してください。<br>(裏面のカード番号右上または左上4桁の場合もご<br>ざいます。)        |

#### ◎ コンビニエンスストアで支払う

| 利用可能な<br>コンビニエンスストア |                                                                                                    |
|---------------------|----------------------------------------------------------------------------------------------------|
| コンビニエンスストア選択        | 選択してください ・                                                                                                    |
| お支払い方法              | お支払いに必要な番号が受付完了画面に表示されます。<br>番号をお控えいただき、コンビニ店頭でお支払いください。<br>お支払い方法は下記をご覧ください。<br>< <b>お支払い方法</b><br>・セブンイルブン <u>(店頭レジ)</u>                                                   |
|                     | ・ロージン <u>(端末機:Loppi (ロッとー))</u><br>・ファミリーマート <u>(端末機:Famiボート)</u><br>・サークルKサンクス <u>(端末機:Kステーション)</u><br>・ミニストップ <u>(端末機:Loppi (ロッとー))</u><br>・セイコーマート <u>(端末機:クラブステーション)</u> |

# Pay-easyで支払う(インターネットバンキング)

| 利用可能な金融機関 | ·<br>文字<br>ay-easy<br>対応金融機関一覧                                                                                                    |
|-----------|----------------------------------------------------------------------------------------------------|
| お支払い方法    | ネットパンキングでお支払いの場合<br>対応金融機関一覧より、「インターネットバンキング対応」が ● の金融機関で<br>お支払い可能です。<br><ご希望の金融機関が ● (情報リンク方式)の場合><br>1.本サイト最終画面より「決済手続を開始する」をクリックすると「金融機関選択画面」が表示されます。<br>2.ネットバンキング契約をされている金融機関を選択し、「ネットバンキング開始」をクリックしてく<br>ださい。<br>3.ネットバンキングログイン画面が展開しますので、ログイン後、お支払いください。 |

確認画面へ

前に戻る

# ⑤寄附内容確認画面

記入内容が表示されますので確認してください。記入内容を修正することも可能です。

# ⑥受付完了画面

受付番号が表示されます。大切に保管してください。